## Προσθαφαίρεση Συνιστωσών.

Πατάμε Add-remove και εμφανίζεται η παρακάτω εικόνα. Χρειαζόμαστε τουλάχιστον ένα φορτίο και 1 τουλάχιστον πηγή ενέργειας (έστω το δίκτυο)

| I/Remove Equipment To Consider           |                                              |                                    |                               |
|------------------------------------------|----------------------------------------------|------------------------------------|-------------------------------|
| elect check boxes to add elements to I   | he schematic. Clear check boxes to remove th | em. The schematic represents syste | ems that HOMER will simulate. |
| old the pointer over an element or click | Help for more information.                   |                                    |                               |
| Loads                                    | - Components                                 |                                    |                               |
| 😡 🔽 Primary Load 1                       | 🛷 🗔 PV                                       | 🏷 🔲 Generator 1                    | 🗂 🔲 Battery 1                 |
| 👰 🔲 Primary Load 2                       | 🗼 🗔 Wind Turbine 1                           | 👆 🗔 Generator 2                    | 🗂 🔲 Battery 2                 |
| 🧟 🔲 Deferrable Load                      | 🗼 🗔 Wind Turbine 2                           | 🏷 🔲 Generator 3                    | 🗂 🔲 Battery 3                 |
| 🐣 🔲 Thermal Load 1                       | 🔁 🗔 Hydro                                    | 👆 🔲 Generator 4                    | 🗂 🔲 Battery 4                 |
| 🐣 🔲 Thermal Load 2                       | 🔀 🗔 Converter                                | 🕁 🔲 Generator 5                    | 🗂 🔲 Battery 5                 |
| 🐉 🔲 Hydrogen Ioad                        | 💿 🗔 Flywheel                                 | 🕁 🗔 Generator 6                    | 🗂 🔲 Battery 6                 |
|                                          | 👸 🥅 Electrolyzer                             | 👆 🗔 Generator 7                    | 🗂 🔲 Battery 7                 |
|                                          | 🦱 🔲 Hydrogen Tank                            | 👆 🗔 Generator 8                    | 🗂 🔲 Battery 8                 |
|                                          | 💼 🥅 Reformer                                 | 👆 🔲 Generator 9                    | 🗂 🔲 Battery 9                 |
|                                          |                                              | 👆 🗖 Generator 10                   | 🗂 🔲 Battery 10                |
|                                          | Grid                                         |                                    |                               |
|                                          | C Do not model arid                          |                                    |                               |
|                                          | 🐔 💿 System is connected t                    | o grid                             |                               |
|                                          | 🐔 🔿 Compare stand-alone :                    | system to grid extension           |                               |
|                                          |                                              |                                    |                               |
|                                          |                                              | H                                  | elp Cancel OK                 |

Εικόνα 1 Προσθαφαίρεση συνιστωσών

Αν βάλουμε δίκτυο (αριστερά) Αν προσθέσουμε γεννήτρια (δεξιά) και συνδυασμό με ΑΠΕ κάτω...

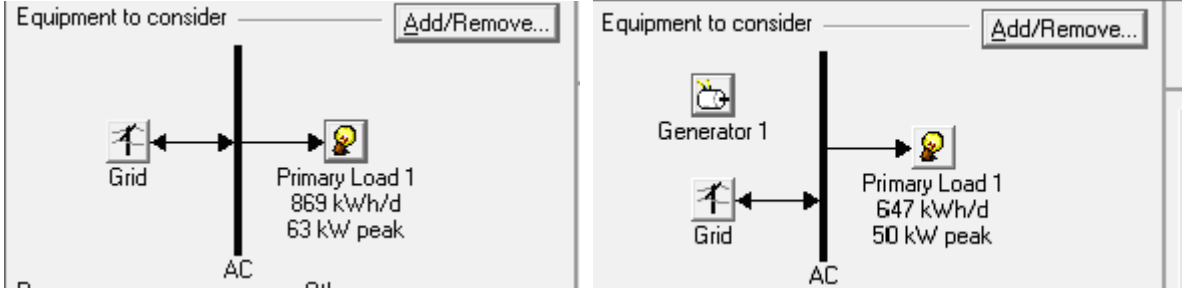

Εικόνα 2 Μενού προσθήκης Δικτύου και Γεννητριών

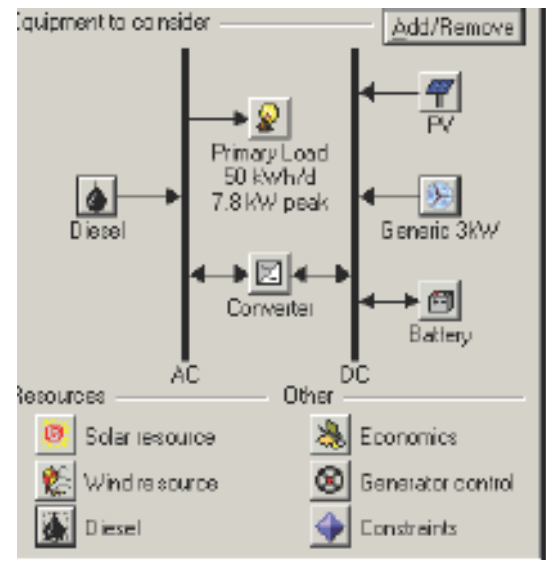

Εικόνα 3 Μενού προσθήκης ΑΠΕ

## Προσθήκη στοιχείων φορτίου

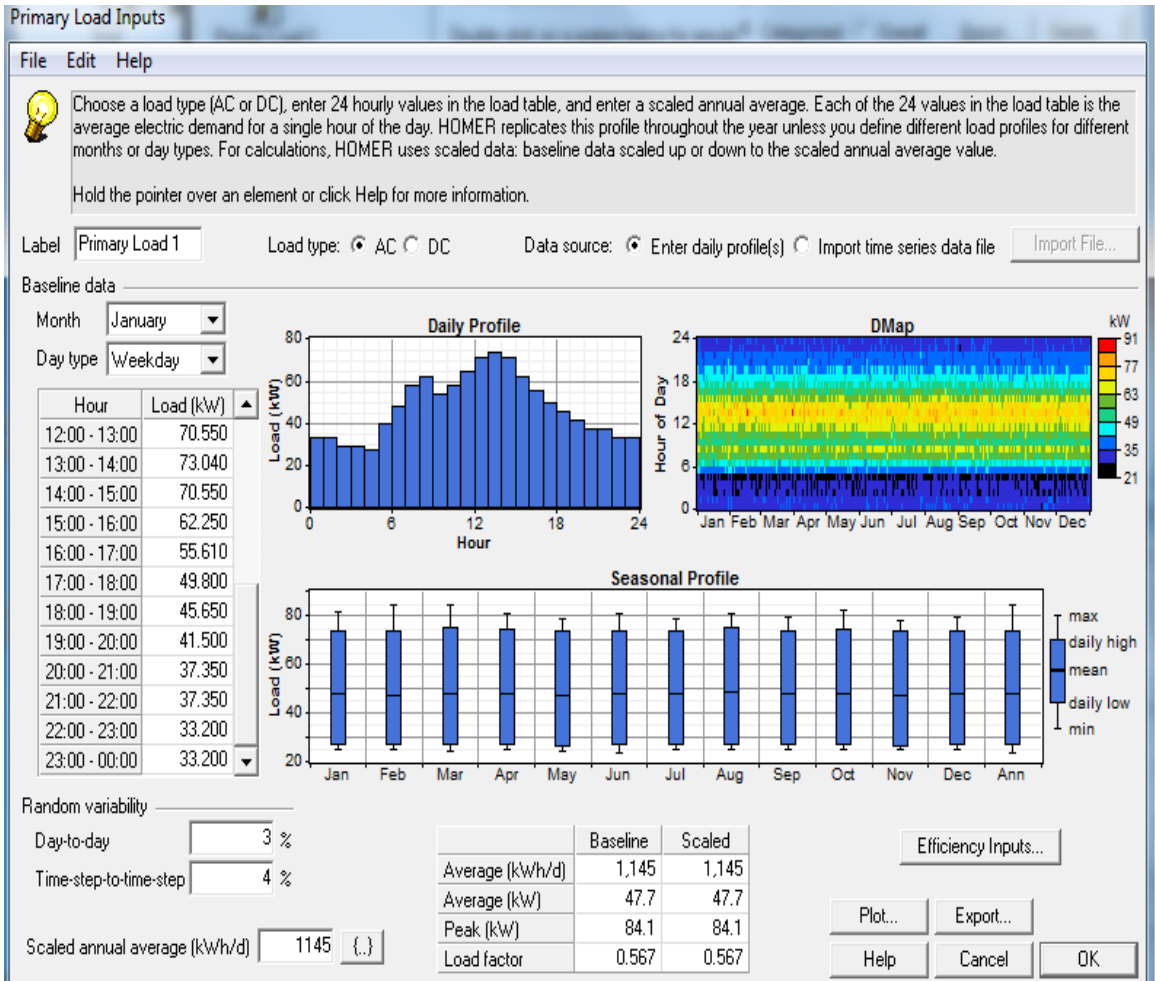

Εικόνα 4 Καρτέλα φορτίου

Η παράμετρος Random Variability μας δείχνει το «παίξιμο» της ζήτησης.Όσο μεγαλύτερα τα ποσοστά τόσο μεγαλύτερη η διακύμανση της ζήτησης από εποχή σε εποχή. Βλέπουμε ένα τυπικό ημερήσιο προφίλ και ένα dmap που δείχνει πως μεταβάλλεται η ζήτηση ανά εποχή και ανά τύπο ώρας. Απο κάτω ακολουθεί η καμπύλη διάρκειας φορτίου (Duration curve)

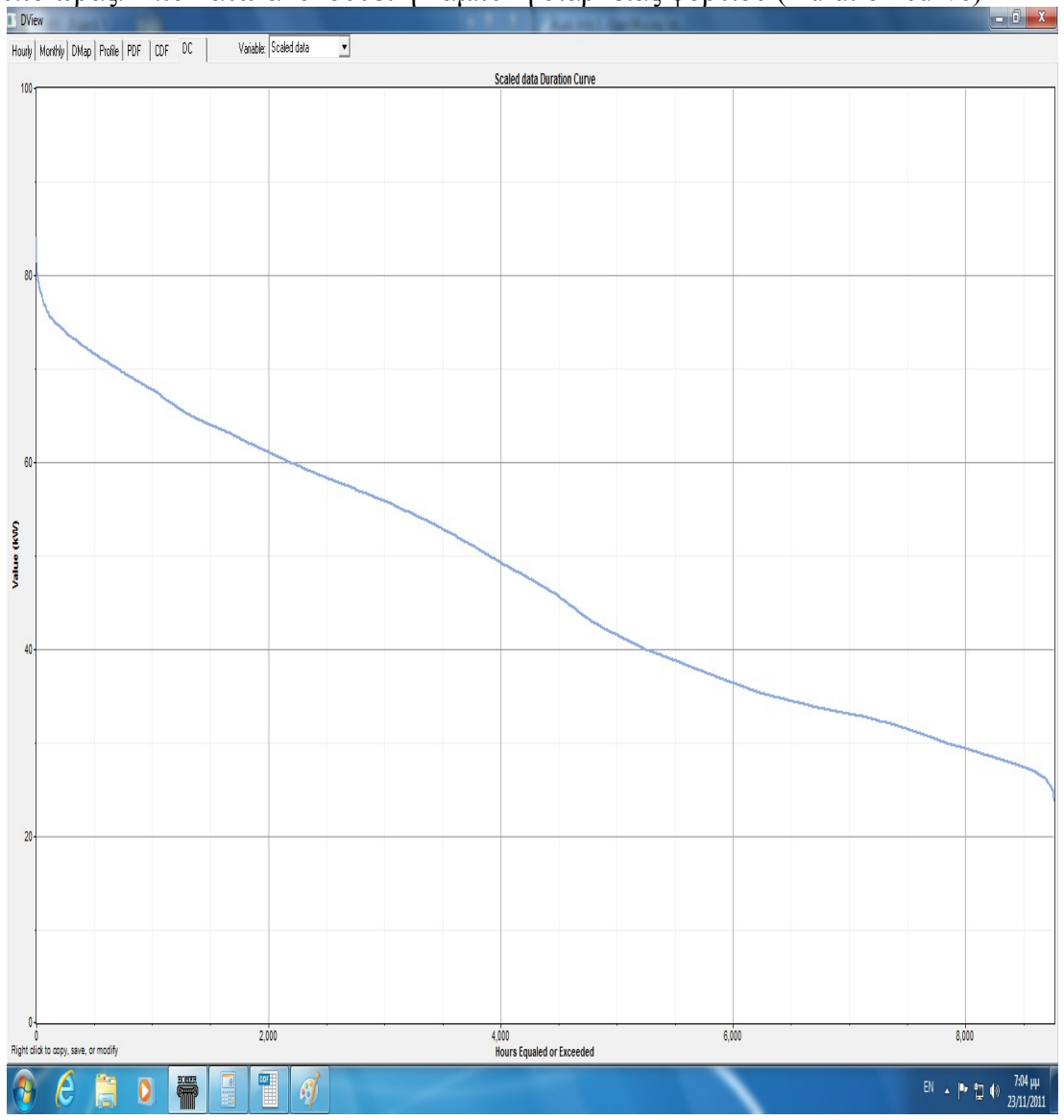

Εικόνα 5 Καμπύλη διάρκειας φορτίου

## Προσθήκη Συνιστωσών

## Προσθήκη Γεννήτριας

Αν κάνουμε διπλό κλικ στο εικονιδιάκι της γεννήτριας θα σας εμφανιστεί το παρακάτω μενού

| Generator Inputs                                                                                                    |                                                                                                    |
|----------------------------------------------------------------------------------------------------|----------------------------------------------------------------------------------------------------|
| File Edit Help                                                                                                    |                                                                                                    |
| Choose a fuel, and enter at least one size, capital cost an<br>Note that the capital cost includes installation costs, and t<br>Enter a nonzero heat recovery ratio if heat will be recovery<br>the optimal system, HDMER will consider each generator<br>Hold the pointer over an element or click Help for more inf | d operation and maintenance (D&M) value in the Costs table.<br>that the D&M cost is expressed in dollars per operating hour.<br>ed from this generator to serve thermal load. As it searches for<br>size in the Sizes to Consider table.<br>formation.                                                                                                    |
| Cost Fuel Schedule Emissions                                                                                                    |                                                                                                    |
| Costs         Size (kW)         Capital (\$)         Replacement (\$)         0&M (\$/hr)           60.000         30000         30000         6.000           {}         {}         {}           Properties                                                                                                    | Sizes to consider<br>Size (kW)<br>0,000<br>60,000<br>50,000<br>5 |
| I                                                                                                    | Help Cancel OK                                                                                                    |

Εικόνα 6 Μενού προσθήκης νέας μπαταρίας

Η παράμετρος Minimum load ratio δείχνει το τεχνικό ελάχιστο της μονάδας.

## Δυνατότητα λεπτομερούς προσθήκης καμπύλης κατανάλωσης καυσίμου

Και προσθέτωντας τις τιμές κάποιας γεννήτριας προκύπτει η καμπύλη κατανάλωσης καυσίμου

| Generator Inputs                                                                                                    |                                                                                                    |
|----------------------------------------------------------------------------------------------------|----------------------------------------------------------------------------------------------------|
| File Edit Help                                                                                                    |                                                                                                    |
| Choose a fuel, and enter at least one size, capital co-<br>Note that the capital cost includes installation costs, -<br>Enter a nonzero heat recovery ratio if heat will be rec<br>the optimal system, HOMER will consider each gener<br>Hold the pointer over an element or click Help for mo | t and operation and maintenance (0&M) value in the Costs table.<br>and that the 0&M cost is expressed in dollars per operating hour.<br>overed from this generator to serve thermal load. As it searches for<br>ator size in the Sizes to Consider table.<br>re information. |
| Cost Fuel Schedule Emissions                                                                                                    |                                                                                                    |
| Fuel curve                                                                                                    |                                                                                                    |
| Fuel 💧 Diesel 💌 Details New                                                                                                    | Delete 35 Efficiency Curve                                                                                                    |
| Intercept coeff. (L/hr/kW rated)         0.08         {}           Slope (L/hr/kW output)         0.25         {}                                                                                                    | 30<br>Fuel Curve<br>Calculator<br>25<br>20                                                                                                    |
| Advanced                                                                                                    |                                                                                                    |
| Heat recovery ratio (%)                                                                                                    | 10                                                                                                    |
| Cofire with biogas                                                                                                    | 5                                                                                                    |
| Substitution ratio 8.5 {}                                                                                                    | 0 20 40 60 80 100                                                                                                    |
| Minimum fossil fraction (%) 20 {}                                                                                                    | Output (%)                                                                                                    |
| Derating factor (%) 70 [,.]                                                                                                    |                                                                                                    |
|                                                                                                    | Help Cancel OK                                                                                                    |

Εικόνα 7 Μενού προσθήκης κατανάλωσης καυσίμου

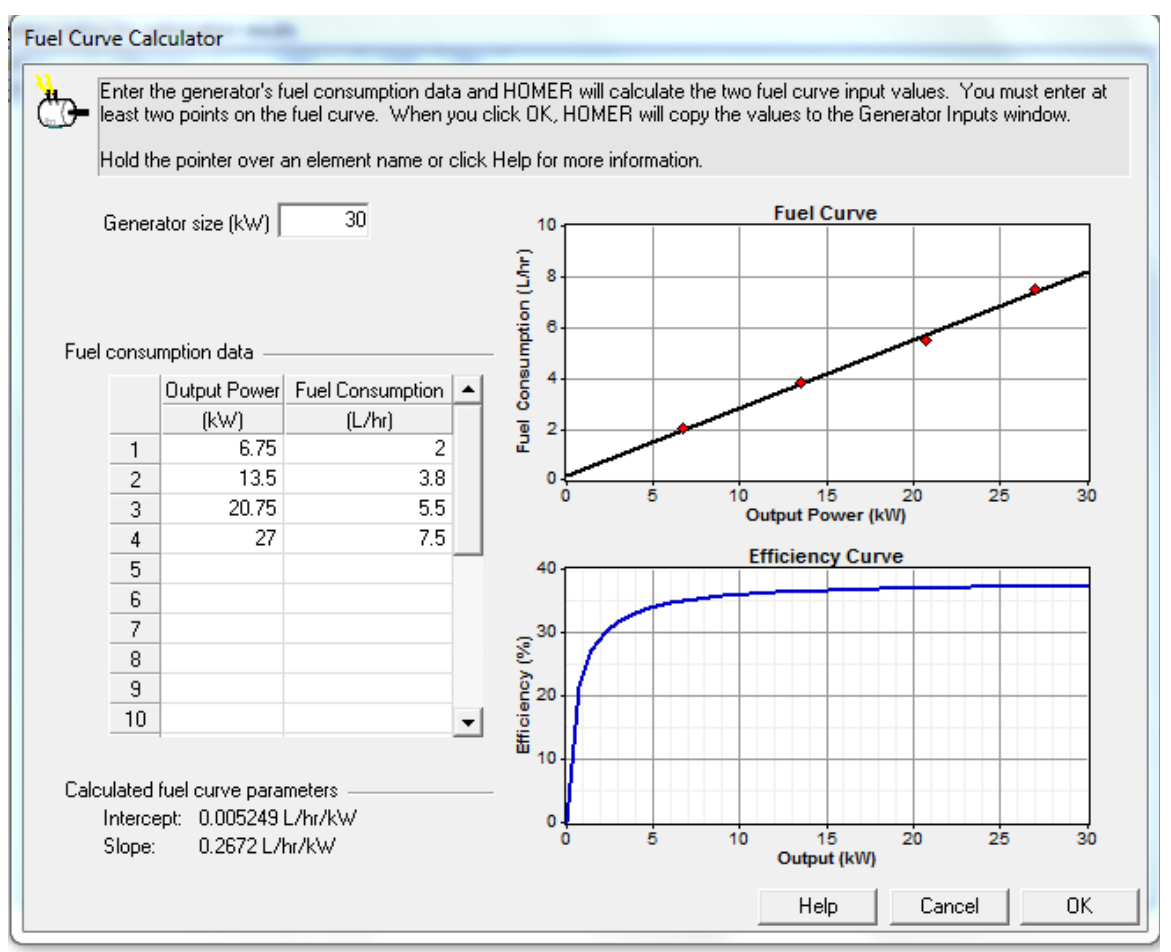

Εικόνα 8 Μενού προσθήκης καμπύλης κατανάλωσης καυσίμου.

### Δίκτυο(GRID)

Αν είμαστε συνδεδεμένοι στο Grid κάνουμε κλικ στο δεύτερο Bullet. Μπορούμε να αλλάξουμε την τιμή αγοράς του δίκτυου ως έξης.

Αλλαγή τιμών αγοράς....

| Grid Inputs                                                                                                    | and the second second sec |
|----------------------------------------------------------------------------------------------------|----------------------------------------------------------------------------------------------------|
| File Edit Help                                                                                                    |                                                                                                    |
| Click Add to add as many rates as necessary. Select a<br>Hold the pointer over an element or click Help for more i | rate and click on the diagram to indicate when each rate applies.<br>information.                                                                                                    |
| Rates Emissions Advanced Forecasting                                                                               | Pute Descertion                                                                                                    |
| Scheduled rates     C Real time prices     Bate schedule                                                           | Enter a name for this rate period, and the corresponding power price, selback rate, and demand rate.                                                                                                    |
| Step 1: Define and select a rate                                                                                   | Hold the pointer over an element or click Help for more information. Rate 1                                                                                                    |
| Rate Price Sellback Demand<br>(\$/kWh) (\$/kWh) (\$/kW/mo)                                                         | Label Rate 1 Color All week                                                                                                    |
| Rate 1         0.150         0.150         0.000           Add         Remove         Edt                          | Grid power price (\$/kWh) 0.15 {.}<br>Sellback rate (\$/kW/h) 0.15 {.}<br>Demand rate (\$/kW/month) 0 {.}                                                                                                    |
| Step 2: Select a time period<br>All Week Weekdays Weekends                                                         | Months         Days         Hours           Jan-Dec         All week         00:00-24:00                                                                                                    |
| Step 3: Click on the chart to indicate when<br>the selected rate applies.                                          | Help Cancel OK                                                                                                    |
| <ul> <li>Net purchases calculated monthly</li> <li>Net purchases calculated annually</li> </ul>                    | 24:00 Jan Feb Mar Apr May Jun Jul Aug Sep Oct Nov Dec                                                                                                    |
|                                                                                                    | Help Cancel OK                                                                                                    |

Εικόνα 9 Μενού τιμών αγοράς

Μπορούμε να αλλάξουμε την ισχύ διασύνδεσης από το παρακάτω tab. (προσοχή πρέπει το sale και το purchase) να είναι το ίδιο γιας να προσομοιώσουμε περιορισμένη ισχύ διασύνδεσης.

| Grid Inputs                                                                                                    |                                                                                       |
|----------------------------------------------------------------------------------------------------|---------------------------------------------------------------------------------------|
| File Edit Help                                                                                                    |                                                                                       |
| Click Add to add as many rates as necessary. Select<br>Hold the pointer over an element or click Help for more<br>Rates   Emissions Advanced   Forecasting | a rate and click on the diagram to indicate when each rate applies.<br>e information. |
| Additional charges                                                                                                    | Constraints                                                                           |
| Standby charge (\$) 0 ()                                                                                                    | Maximum net grid purchases (kWh/yr) 0 (.)                                             |
|                                                                                                    | Control parameters                                                                    |
| Destance of a law second                                                                                                    | Prohibit grid from charging battery above power price of (\$/kWh)                     |
| Purchase and sales capacities                                                                                                    | Prohibit any battery charging above power price of (\$/kWh) 0.15 (,.)                 |
| Sale capacity (kW) 57.5                                                                                                    | Prohibit battery from discharging below power price of (\$/kWh) 0.1 ()                |
| Purchase capacity (kW)                                                                                                    | Prohibit grid sales from battery below sellback rate of (\$/kWh) 0.05 ()              |
|                                                                                                    | Prohibit any grid sales below sellback rate of (\$/kWh) 0.05                          |
|                                                                                                    |                                                                                       |
|                                                                                                    | Help Cancel OK                                                                        |

Εικόνα 10 Μενού Ισχύος Διασύνδεσης.

# Διαχείριση ΑΠΕ

Ενδεικτικά για μία ανεμογεννήτρια...

| Wind Terbine Inputs                                                                                                    |                                                                                                    |
|----------------------------------------------------------------------------------------------------|----------------------------------------------------------------------------------------------------|
| Choose a wind turbine type and enter at least one quantities to way, controller, wing, instellation, and labor. As it a quantity in the Sizes to Consider table. Hold the pointer over an element or click Help for more in- | ly and capital cost value in the Costs table. Include the cost of<br>earches for the optimal system. HOMER considers each<br>formation.                                                                                                    |
| Turbina tupa Generio 3Kw 💌 Datale.                                                                                                    | New Delete                                                                                                    |
| Tarbine properties                                                                                                    |                                                                                                    |
| Abbreviation: G3 (used for column headings)<br>Manufacturer:<br>Durrent: DC<br>Notes:                                                                                                    | 2.5<br>2.5<br>2.5<br>2.5<br>2.5<br>2.5<br>2.5<br>2.5                                                                                                    |
| Costs                                                                                                    | Sizes to consider — Cost Curve                                                                                                    |
| Guenity         Capital (\$)         Replacement (\$)         D3M (\$/yi           1         13200         8600         170                                                                                                  | Duamity 00<br>0 = 50<br>1 = 50<br>2 = 30<br>2 = 30<br>4 = 0<br>1 = 10<br>1 = 10<br>1 = |
| Litetine (yrs) 15 ()<br>Power curve scaling laster 1 ()<br>Wind speed scaling factor 1.15 ()                                                                                                    | Help Cancel DK                                                                                                    |

Εικόνα 11 Μενού προσθήκης Α/Γ.

## Ανάλυση ηλιακού Δυναμικού και προσθήκη Φ/Β

| Costs                    | ement (\$) 0&M (\$/yr)<br>7249 4000 | Sizes to consider                      | Cost Curve                  |
|--------------------------|-------------------------------------|----------------------------------------|-----------------------------|
| {}                       | {}                                  | {}                                     |                             |
| Properties               | @ DC                                | 0                                      | 50 100 150 200<br>Size (kW) |
|                          |                                     | — c                                    | apital — Replacement        |
| Lifetime (years)         | 20 {}                               | Advanced                               |                             |
| Derating factor (%)      | 87 {}                               | Tracking system No Tracking            | -                           |
| Slope (degrees)          | 29.2167 {}                          | Consider effect of temperature         |                             |
| Azimuth (degrees W of S) | 0 {}                                | Temperature coeff. of power (%/°C)     | -0.5 {}                     |
| Ground reflectance (%)   | 27 {}                               | Nominal operating cell temp. (°C)      | 47 {}                       |
|                          |                                     | Efficiency at std. test conditions (%) | 13 {}                       |

Εικόνα 12 Μενού προσθήκης φωτοβολταϊκών

Στο λογισμικό HOMER στην προσθήκη φωτοβολταϊκών έχουμε δυνατότητα να συμπληρώσουμε την συνολική εγκατεστημένη ισχύ σε [KW](Size), την διάρκεια ζωή των φωτοβολταϊκών(Lifetime). Ακόμα το αρχικό κεφάλαιο(Capital), το κόστος

αντικατάστασης(Replacement) και το κόστος συντήρησης(O&M) των φωτοβολταϊκών. Επίσης μας παρέχει την δυνατότητα να αλλάξουμε την γωνία της κλίσης(Slope), το αζιμούθιο μεταξύ νότο και δύση(Azimuth), την απόδοση αντανάκλασης στο έδαφος(Ground reflectance), ο συντελεστής απομοίωσης (Derating factor) και αν τα φωτοβολταϊκά είναι εγκατεστημένα με σύστημα ηλιοτρόπιο(Tracking system).

| source:             | Enter mo       | onthly averages 🛛 🔿 In | mport time series data file Get Data Via Internet |     |
|---------------------|----------------|------------------------|---------------------------------------------------|-----|
| line data           |                |                        | DOMAS AND DOMASS                                  | -   |
| Month               | Clearness      | Daily Hadiation        | 7-Global Horizontal Radiation                     | 1   |
| 1                   | Index<br>0.529 | (KWN/MZ/d)             |                                                   |     |
| January<br>Sebauara | 0.556          | 3.203                  |                                                   | -   |
| February<br>Marak   | 0.514          | 3.731<br>A 66A         |                                                   | -0  |
| April               | 0.515          | 5 283                  |                                                   | -   |
| April<br>Mau        | 0.534          | 5.205                  |                                                   | -0  |
| lune                | 0.538          | 6.129                  |                                                   | - ` |
| Julu                | 0.584          | 6.551                  |                                                   |     |
| August              | 0.593          | 6.240                  |                                                   | -0  |
| September           | 0.620          | 5.764                  |                                                   |     |
| October             | 0.556          | 4.287                  |                                                   | -   |
| November            | 0.537          | 3.387                  |                                                   | -0  |
| December            | 0.527          | 2.983                  |                                                   |     |
|                     |                |                        | Jan Feb Mar Apr May Jun Jul Aug Sep Oct Nov Dec   | +0  |
|                     |                |                        | Daily Radiation Clearness Index                   |     |

Εικόνα 13 Μενού προσθήκης ηλιακού δυναμικού

Στο λογισμικό HOMER στην ανάλυση ηλιακού Δυναμικού μπορούμε να περάσουμε τις τιμές για την ηλιακή ακτινοβολία για κάθε μήνα(Daily radiation). Επίσης μας δίνει την δυνατότητα να διαλέξουμε χρονική ζώνη(Time Zone), το γεωγραφικό πλάτος με την κατεύθυνση του αν είναι βόρεια ή νότια(Latitude) και γεωγραφικό μήκος με την κατεύθυνση του αν είναι ανατολικά ή δυτικά(Longitude).

Επίσης μπορούμε να λάβουμε διάφορες εικόνες από τις γραφικές (Plot), όπου ισχύουν τα ίδια από τα ίδια.

#### Προσθήκη νέου τύπου μπαταρίας καταγραφή των χαρακτηριστικών της αλλά και υπολογισμός παραμέτρων

Η Καρτέλα λεπτομερών ιδιοτήτων μίας μπαταρίας παρουσιάζεται στην Εικόνα 14.

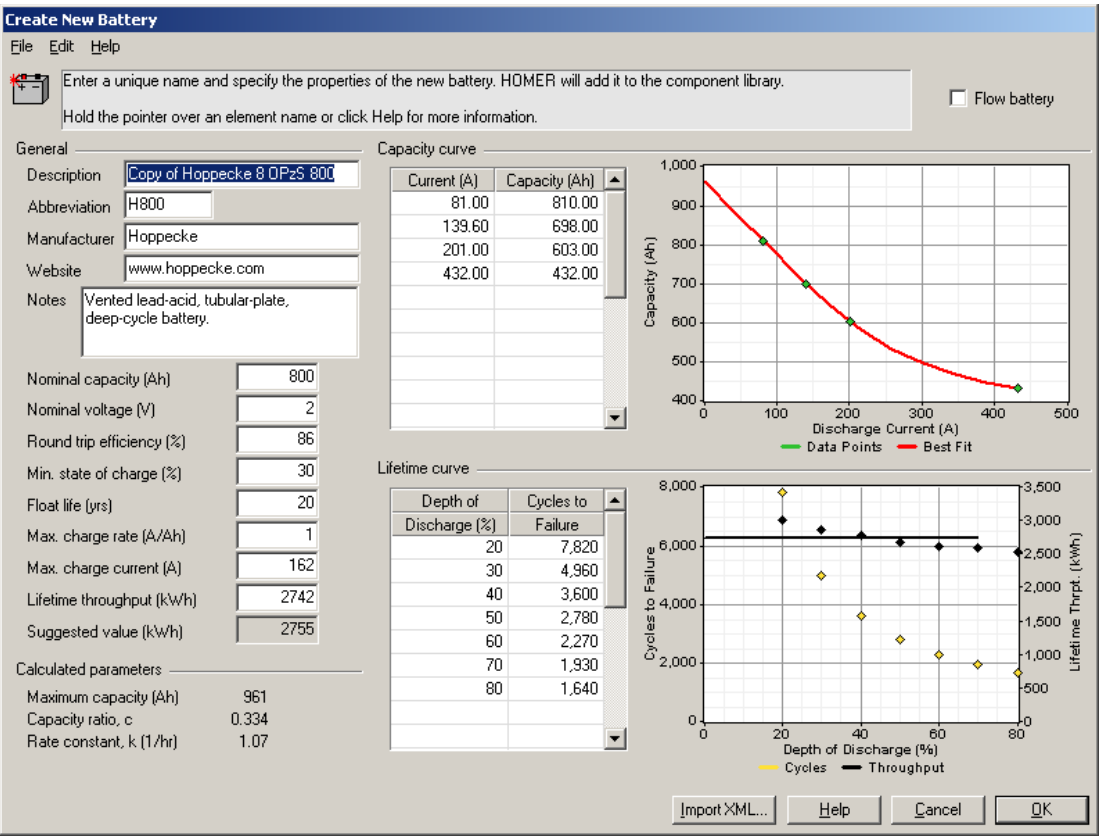

Εικόνα 14 Μενού προσθήκης νέας μπαταρίας

Πέραν από τις βασικές παραμέτρους οι οποίες είναι διαθέσιμες στο βασικό μενού των μπαταριών, αυτή η καρτέλα περιλαμβάνει πληροφορίες για

Τη συνολική απόδοση του κύκλου φόρτισης/εκφόρτισης (Round Trip Efficiency) Το ελάχιστο ποσοστό φόρτισης (Min. State of charge)

Float life (Yrs) Ακόμη και αν τα βάθη εκφόρτισης είναι μικρά, δεν πρόκειται να διατηρηθεί η μπαταρία περισσότερα χρόνια από την τιμή που περιγράφεται στη συγκεκριμένη περίπτωση. Max. Charge Rate (A/Ah): Αυτή η τιμή δείχνει πόσο μεγάλο μπορεί να είναι το ρεύμα φόρτισης όταν η μπαταρία είναι σε συγκεκριμένο επίπεδο φόρτισης και υπολείπεται για να φορτιστεί π.χ. κ Ah το μέγιστο ρεύμα που μπορεί να δεχθεί είναι κ\*Max Charge Rate. Όσο πιο φορτισμένη είναι η μπαταρία τόσο πιο δύσκολη είναι η τελική φόρτισή της εξαιτίας αυτής της παραμέτρου. Επίσης αν μείνει μία μπαταρία στο φορτιστή συνεχίζει να καταναλώνει ισχύ.

Max. charge current (A): Το μέγιστο ρεύμα το οποίο μπορεί να εφαρμοστεί κατά τη φόρτιση/ εκφόρτισης. Για αυτό το λόγο ο ρυθμιστής φόρτισης ο οποίος θα εφαρμοστεί σε συνδυασμό με την μπαταρία αυτή θα πρέπει να περιορίζει το συγκεκριμένο ρεύμα Maximum Capacity (Ah) είναι η μέγιστη χωρητικότητα της μπαταρίας αν το ρεύμα φόρτισης είναι σημαντικά μικρότερο από το ονομαστικό.

Οι υπόλοιπες παράμετροι στηρίζουν τη λειτουργία τους στο kinetic Battery model και για αυτό δεν αναλύονται εδώ περαιτέρω.

Ο πίνακας Capacity Curve περιλαμβάνει στοιχεία για το πως μεταβάλλεται η χωρητικότητα της μπαταρίας με το εφαρμοζόμενο ρεύμα. Αν διαιρεθεί η στήλη Capacity με το ρεύμα Current έχουμε τις ώρες στις οποίες φορτίζεται/ εκφορτίζεται η συγκεκριμένη μπαταρία με σταθερό

ρεύμα. Αν αυτό μεταβάλλεται με το χρόνο και είναι μεγαλύτερο του ονομαστικού η τελική χωρητικότητα είναι κάπως περίπλοκο να αποτιμηθεί.

Ο Δεύτερος πίνακας, Lifetime Curve μας δίνει τον αριθμό κύκλων φόρτισης εκφόρτισης που αντέχει μία μπαταρία ανάλογα με το βάθος εκφόρτισης του κύκλου. Αν λοιπόν εκ-φορτίσουμε μία μπαταρία στη μισή χωρητικότητά της και μετά την επαναφορτίσουμε, αυτό αποτελεί έναν κύκλο φόρτισης/εκφόρτισης με βάθος εκφόρτισης 50%. Αυτήν την διαδικασία μπορούμε να την επαναλάβουμε συνολικά 2780 φορές πριν η μπαταρία αχρηστευθεί πλήρως και είμαστε αναγκασμένοι να την οδηγήσουμε σε ανακύκλωση όπως περιγράφει η ΑΦΗΣ(Ανακύκλωση Φορητών Ηλεκτρικών Στηλών-www.afis.gr).

## Αποτελέσματα προσομοιώσεων

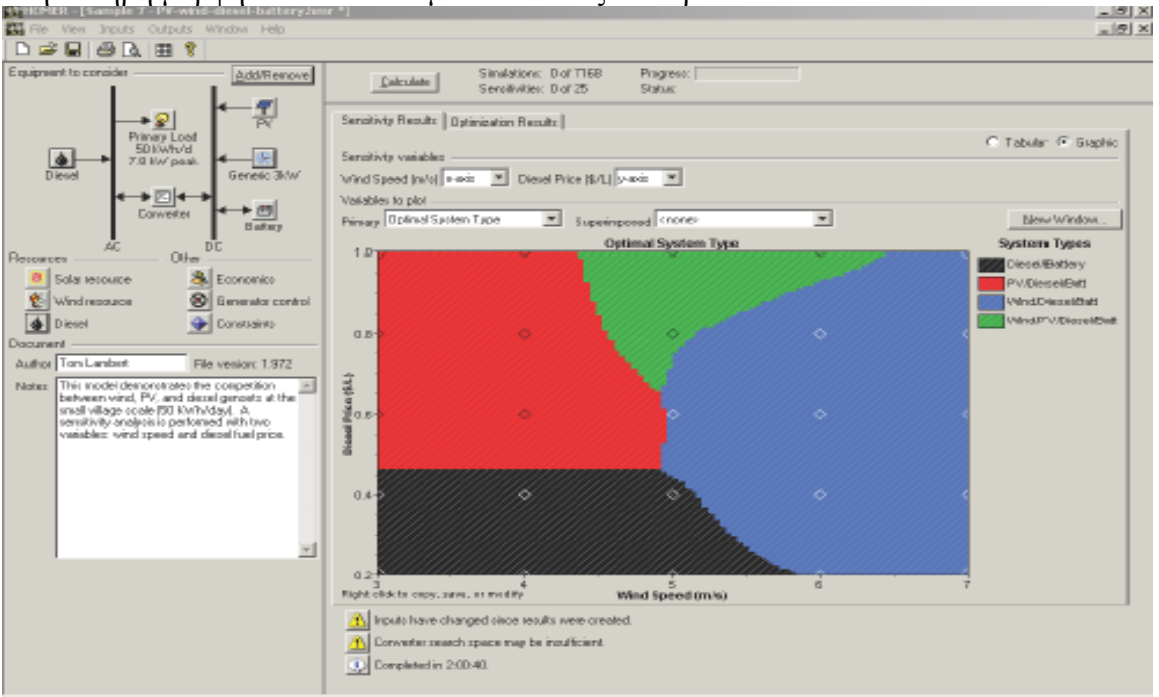

Στην πλήρη μορφή ένα αποτέλεσμα είναι όπως το παρακάτω

Εικόνα 15 Μενού αποτελεσμάτων

Για κάθε μία από τις περιπτώσεις μπορείτε να δείτε λεπτομέρειες κάνοντας διπλό κλίκ στο παρακάτω εικονίδιο που έχει μαρκαριστεί μπορούμε να ελέγξουμε σε μία τέτοια περίπτωση:

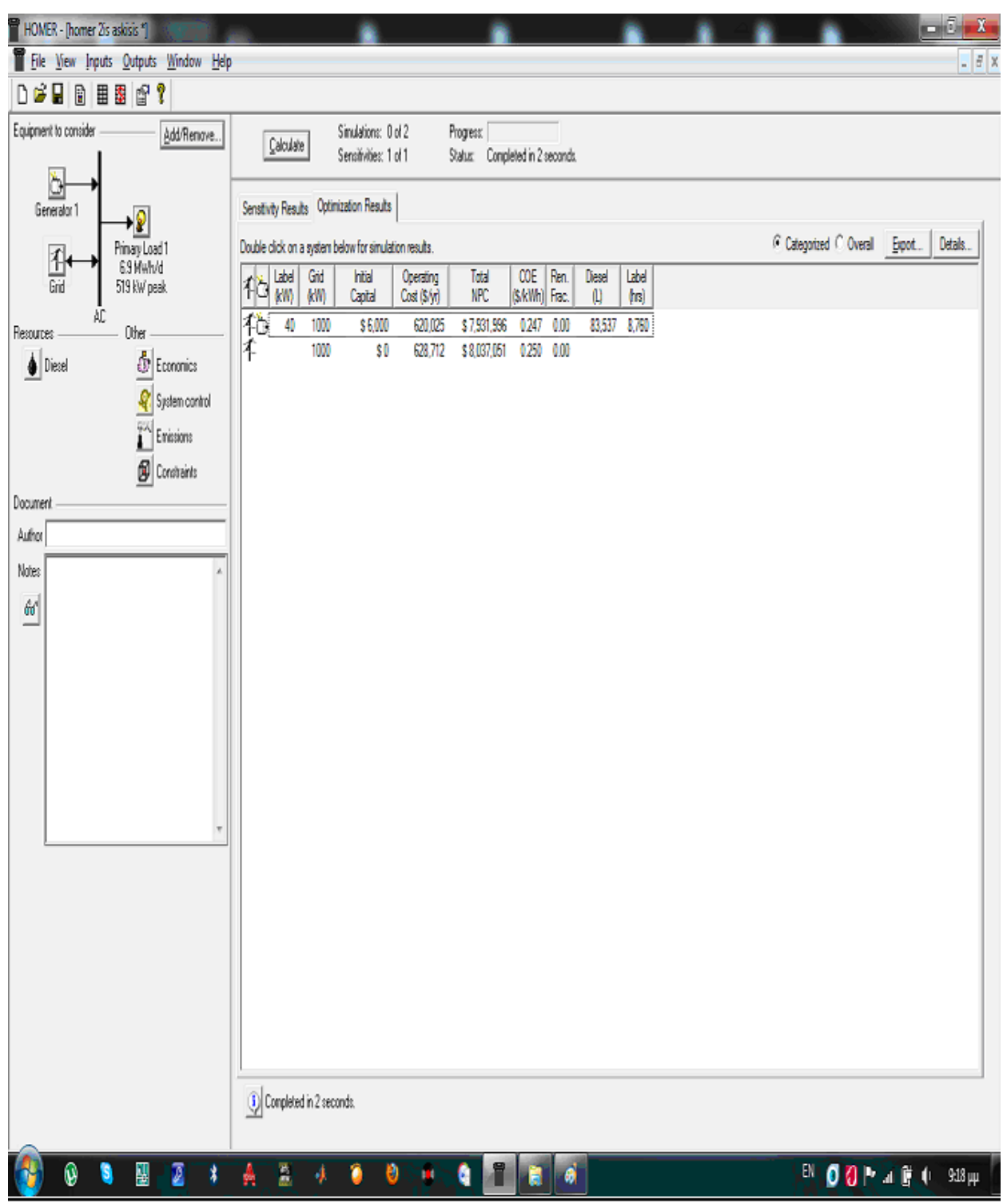

Εικόνα 16 Μενού αποτελεσμάτων προσομοίωσης

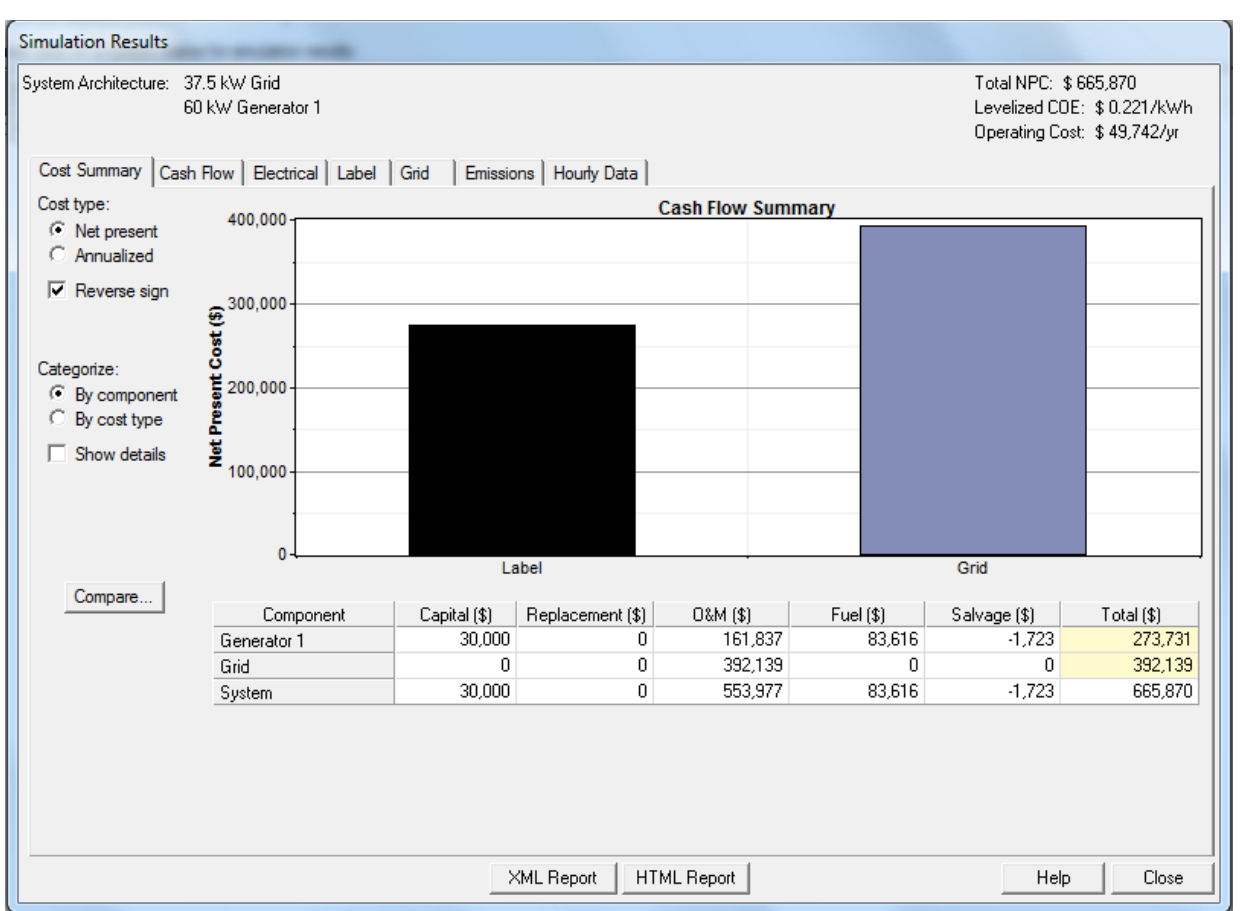

### Το παρακάτω αποτελέσματα μας δείχνουν την περίληψη του κόστους

Εικόνα 17 Περίληψη κόστους

Στην καρτέλα Electrical μπορούμε να δούμε την Παραγωγή και την κατανάλωση από τις διάφορες συνιστώσες του δικτύου. Η παράμετρος Excess Electricity αναφέρεται σε περιπτώσεις που μας περισεύει παραγωγή.από ΑΠΕ. Σε αυτήν την οθόνη λαμβάνουμε μία πρώτη εικόνα του μηνιαίου ενεργειακού ισοζυγίου.

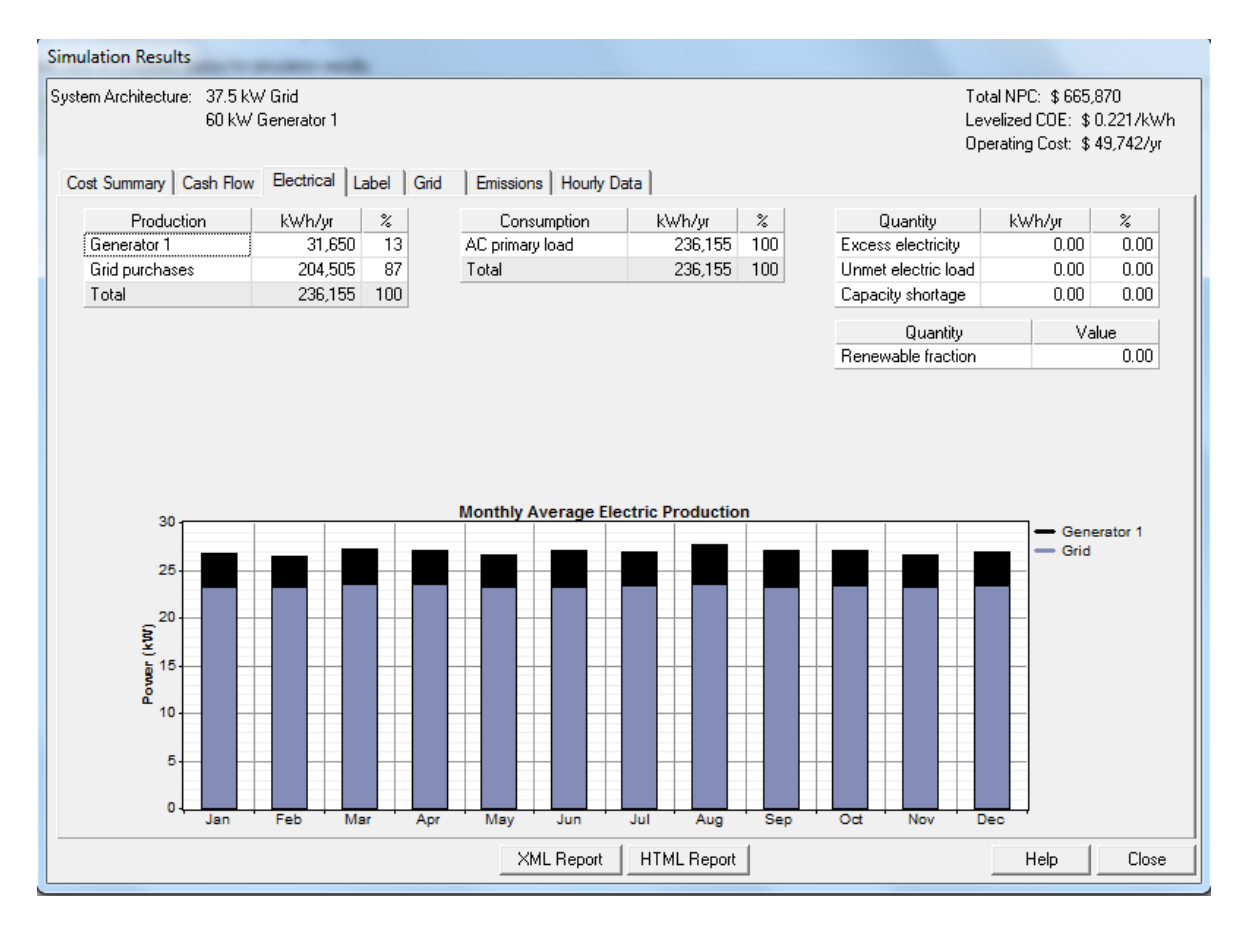

Εικόνα 18 Ισοζύγιο Ενέργειας

Μπορούμε να εξάγουμε πληροφορίες για την συμπεριφορά της γεννήτριας που έχουμε βάλει καθώς και αναλυτική παρουσίαση του ενεργειακού ισοζυγίου

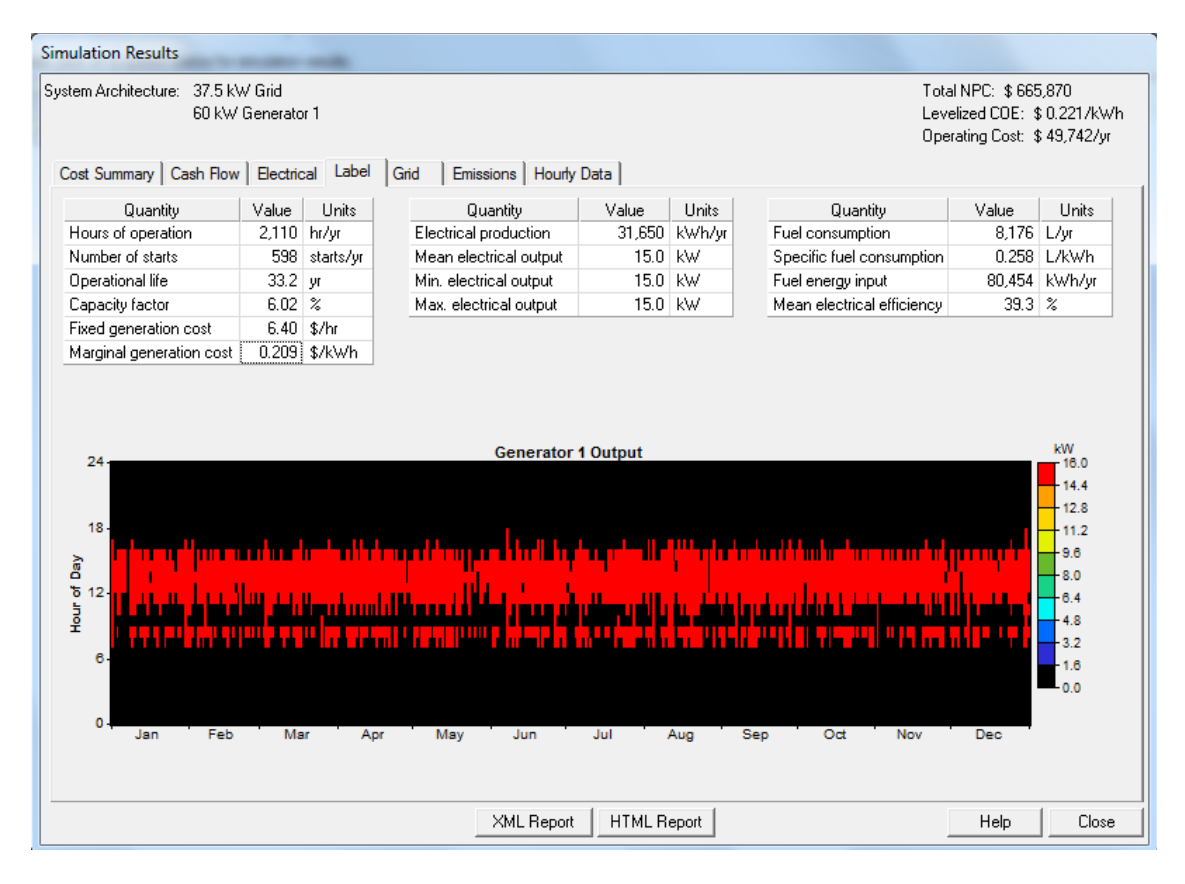

Εικόνα 19 Περίληψη λειτουργίας της μονάδας

| Bytem Achtebrane         Elite Achtebrane         Elite Achtebrane <thelite achtebrane<="" th=""> <thelite <="" achtebrane<="" th=""><th></th><th>00010</th><th>Simulation Results</th><th>-</th><th></th><th>10</th><th></th><th></th><th></th><th></th><th></th><th></th><th></th></thelite></thelite>                                                                                                    |               | 00010                                       | Simulation Results                       | -                                    |           | 10         |             |            |                  |        |                                                                                   |          |          |
|----------------------------------------------------------------------------------------------------|---------------|---------------------------------------------|------------------------------------------|--------------------------------------|-----------|------------|-------------|------------|------------------|--------|-----------------------------------------------------------------------------------|----------|----------|
| L         Other         L         Direct         L         Direct         L         Direct         L         Direct         L         Direct         L         Direct         L         Direct         L         Direct         L         Direct         Direct <thdirect< th=""> <thdirect< th=""></thdirect<></thdirect<>                                                                                                    | Generator 1   | Primary Load 1<br>6.9 Miwh/d<br>519 kW peak | System Architecture: 1,000 KA<br>40 KW G | V Grid<br>ienerator 1<br>Rectional 1 | skal Girl | Freissians | Hunder Data |            |                  |        | Total NPC: \$7,931,996<br>Levelaed CDE: \$0.247/kW<br>Operating Cost: \$620,025/y | /h<br>pr | Eppot De |
| Deter         ①         Ecrega         Energi         Net         Peak         Every         Demark           @ System Crit         @         System Crit         @         System Crit         Moth         Peak         Weish         MM         Bit (B)         Bit         Bit                                                                                                    | A             | C Other                                     | Goal and a coal new                      | access 1                             |           | Unicative  | nooly cate  |            |                  |        |                                                                                   |          |          |
| Image: System Comparison         Methy         Parabased         Sold         Parabasel         Dange         Dange           Image: System Comparison         Image: System Comparison         Image: Syst                                                                                                    | 💧 Diesel      | 💩 Economic                                  |                                          |                                      | Energy    | Energy     | Net         | Peak       | Energy           | Demand |                                                                                   |          |          |
| $ \begin{array}{ c c c c c c c c c c c c c c c c c c c$                                                                                                    |               | 🦧 System op                                 |                                          | Month                                | Furchased | Sold       | Purchases   | Demand     | Charge           | Charge |                                                                                   |          |          |
| Im     12:320     0     18:324     0     18:324     0     18:324     0     18:324     0     18:324     0     18:324     0     18:324     0     18:324     0     18:324     0     18:324     0     18:324     0     18:324     0     18:324     0     18:324     0     18:324     0     18:324     0     18:324     0     18:32     0     18:32     0     18:32     0     18:32     0     18:32     0     18:32     0     18:32     0     18:32     0     18:32     0     18:32     0     18:32     0     18:32     0     18:32     0     18:32     0     18:32     0     18:32     0     18:32     0     18:32     0     18:32     0     18:32     0     18:32     0     18:32     0     18:32     0     18:32     0     18:32     0     18:32     0     18:32     0     18:32     0     18:32     0     18:32     0     18:32     0     18:32     0     18:32     0     18:32     0     18:32     0     18:32     0     18:32     0     18:32     18:32     0     18:32     0     18:32     18:32                                                                                                    |               | Emissione                                   |                                          |                                      | (kiwh)    | [Kwh]      | (kWh)       | [RW]       | (\$)             | (\$)   |                                                                                   |          |          |
| Image: Constant         Image: Project and Project and Pro |               | f Constain                                  |                                          | Jan                                  | 182,902   | 0          | 182,902     | 456        | 45,725           | (      |                                                                                   |          |          |
| $\begin{array}{c c c c c c c c c c c c c c c c c c c $                                                                                                    | (and a second | B Constant                                  |                                          | Heb                                  | 195,804   | 0          | 195,004     | 4/3<br>273 | 40,001<br>40,000 | 1      | ,                                                                                 |          |          |
| Math         10123         0         10123         41         45.32         0           Jan         170,88         0         170,88         63         44,17         0           Jan         170,88         0         170,89         63         44,17         0           Jan         170,88         0         170,89         63         44,17         0           Jan         182,23         64         182,25         45         55,23         0           Jan         182,23         64         182,25         45         55,23         0           Jan         192,20         0         192,25         45         55,23         0           Jan         192,25         0         192,25         45         55,23         0           Jan         192,25         0         192,25         46         45,53         0           So         173,59         0         173,59         44,59         0         125,24         44,56         66,55         0           Nov         175,59         0         175,59         44,59         54,1112         0                                                                                                    | ocument       |                                             |                                          | here and a second                    | 178 314   | 0          | 178 314     | 473        | 46,430           |        | ,<br>i                                                                            |          |          |
| Jan         77838         0         77838         437         44777         0           Jal         30233         0         18229         445         45523         0           Ag         18728         0         18228         445         45523         0           Sign         171848         0         18728         458         45523         0           Gr         14147         0         771748         0         771744         4459         0           Gr         141455         0         18455         0         18455         453         0           Nov         175359         0         175359         442         44000         0           Nov         175359         0         175359         445         561112         0                                                                                                    | kuthar        |                                             |                                          | May                                  | 181,528   | 0          | 181,528     | 41         | 45,382           |        | j.                                                                                |          |          |
| M.         182,20         0         182,25         0         0           Ag         19720         0         19720         66         6,503         0           Sep         17320         0         17270         64         44,597         0           Get         194,695         0         19459         64         64,055         0           Data         194,695         0         195,298         0         195,298         0         195,298         0           Use         193,242         0         183,542         44         46,000         0           Use         193,242         0         183,542         454         65,865         0           Armaid         2164,446         0         2.164,446         475         541,112         0                                                                                                    | lotes         |                                             |                                          | Jun                                  | 178,868   | 0          | 178,868     | 461        | 44,717           | (      | j –                                                                               |          |          |
| Sog         187,20         0         187,20         683         45,30         0           Sog         177,877         0         178,777         0         187,720         0         187,720         0         194,757         0         173,777         0         173,777         0         173,777         0         173,777         0         173,777         0         173,777         0         173,777         0         173,777         0         173,777         0         173,777         0         173,777         0         173,777         0         173,777         0         173,777         0         173,777         0         173,777         0         173,777         0         173,777         0         173,777         0         173,777         0         173,777         0         173,777         0         173,777         0         173,777         0         173,777         0         173,777         0         173,777         0         173,777         0         173,777         0         173,777         0         173,777         0         173,777         0         173,777         0         173,777         0         173,777         0         173,777         0         173,777         0 </td <td>60</td> <td></td> <td></td> <td>Jul</td> <td>183,293</td> <td>0</td> <td>183,293</td> <td>45</td> <td>45,823</td> <td>(</td> <td>)</td> <td></td> <td></td>                                                                                                    | 60            |                                             |                                          | Jul                                  | 183,293   | 0          | 183,293     | 45         | 45,823           | (      | )                                                                                 |          |          |
| Sep         178,170         0         178,170         442         44,687         0           Oct         344,659         0         184,558         0         184,558         0         184,558         0         175,359         442         44,000         0         Dec         183,552         0         183,522         0         183,528         0         175,359         0         173,359         422         44,000         0         Dec         183,522         0         183,522         0         183,522         0         183,522         0         183,522         0         183,522         0         236,4409         475         511,112         0           Armond         2,164,449         0         2,164,449         475         511,112         0                                                                                                    |               |                                             |                                          | Aug                                  | 187,720   | 0          | 187,720     | 458        | 45,930           | (      | )                                                                                 |          |          |
| Let         194,459         0         184,059         65         45,015         0           Nov         175,559         40         40,00         0         0         0         0         0         0         0         0         0         0         0         0         0         0         0         0         0         0         0         0         0         0         0         0         0         0         0         0         0         0         0         0         0         0         0         0         0         0         0         0         0         0         0         0         0         0         0         0         0         0         0         0         0         0         0         0         0         0         0         0         0         0         0         0         0         0         0         0         0         0         0         0         0         0         0         0         0         0         0         0         0         0         0         0         0         0         0         0         0         0         0         0         0                                                                                                             |               |                                             |                                          | Sep                                  | 178,787   | 0          | 178,787     | 412        | 44,697           | (      | )                                                                                 |          |          |
| Itor         17.259         0         17.259         442         44,000         0           Dec         191352         0         19524         64         6586         0           Armail         2.164,449         0         2.164,449         475         541.112         0                                                                                                    |               |                                             |                                          | Oct                                  | 184,059   | 0          | 184,059     | 465        | 45,015           | (      | )                                                                                 |          |          |
| <u>Uter 40.354</u> 0 10324 04 40,869 0<br><u>Armai 2364.48</u> 0 2364.48 47 51112 0                                                                                                    |               |                                             |                                          | Nov                                  | 1/5,399   |            | 1/5,399     | 442        | 44,000           |        | /                                                                                 |          |          |
|                                                                                                    |               |                                             |                                          | Liec<br>Annual                       | 2 163,042 |            | 2164.449    | 404        | 43,080           |        |                                                                                   |          |          |
|                                                                                                    |               |                                             |                                          |                                      |           |            |             |            |                  |        |                                                                                   |          |          |
| 204.Report HIM.Report Him Dove                                                                                                    |               |                                             |                                          |                                      |           | ZML        | Report HI   | KL Report  |                  |        | Help Door                                                                         | •        |          |

Εικόνα 20 Περίληψη ανταλλαγής ισχύος με το δίκτυο.

Επίσης μπορούμε να έχουμε μία εικόνα για την εκπομπή ρύπων μετά το πέρας της προσομοίωσης

| ystem Architecture: 3 kW Grid<br>30 kW Generator 1   |                       |                   | Total NPC: \$192,526<br>Levelized COE: \$0.753/kWh<br>Operating Cost: \$13,887/yr |
|------------------------------------------------------|-----------------------|-------------------|-----------------------------------------------------------------------------------|
| Cost Summary   Cash Flow   Electrical   Label   Grid | Emissions Hourly Data | 1                 |                                                                                   |
|                                                      | Pollutant             | Emissions (kg/yr) |                                                                                   |
|                                                      | Carbon dioxide        | 20,056            |                                                                                   |
|                                                      | Carbon monoxide       | 43.2              |                                                                                   |
|                                                      | Unburned hydrocarbons | 4.78              |                                                                                   |
|                                                      | Particulate matter    | 3.25              |                                                                                   |
|                                                      | Sulfur dioxide        | 46.2              |                                                                                   |
|                                                      | Nitrogen oxides       | 391               |                                                                                   |
|                                                      |                       |                   |                                                                                   |
|                                                      |                       |                   |                                                                                   |

Εικόνα 21 Μενού εκπομπών ρύπων

#### **Hourly Data**

Τέλος σε αυτό το μενού έχουμε την δυνατότητα να δούμε τις γραφικές για διάφορα χαρακτηριστικά του και για της μονάδες του συστήματος(Hourly data) όπως φαίνεται στην παρακάτω

Οι εικόνες μπορεί να είναι:

- Ωριαίες Χρονοσειρές [Εικόνα 22]
- Μηνιαίες εκτιμήσεις για τη ζήτηση (Monthly) [Εικόνα 23]
- Dmap (Για τυπική μορφή 365\*24) [Εικόνα 24]
- Profile (Τυπικό προφίλ ανά μέρα μήνα) [Εικόνα 25]
- PDF (Πιθανοτική καμπύλη) [Εικόνα 26]
- CDF (αθροιστική τυπική καμπύλη) [Εικόνα 27]
- DC (καμπύλη διάρκειας) [Εικόνα 28]

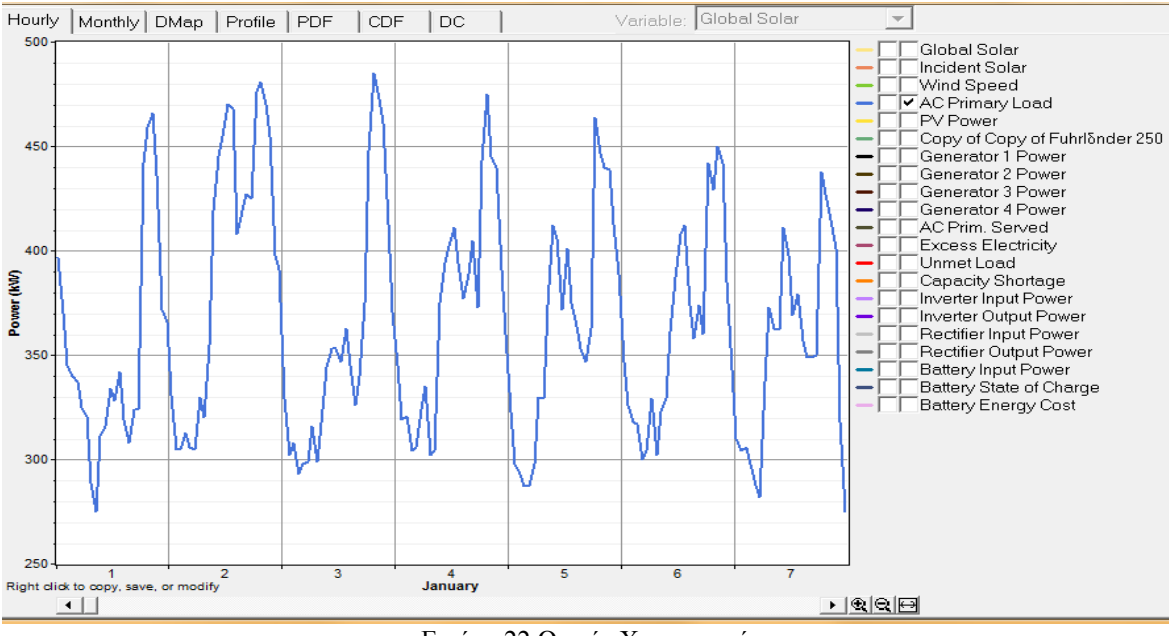

Εικόνα 22 Ωριαία Χρονοσειρά

Τα γραφήματα για διάφορα χαρακτηριστικά και μονάδες του συστήματος

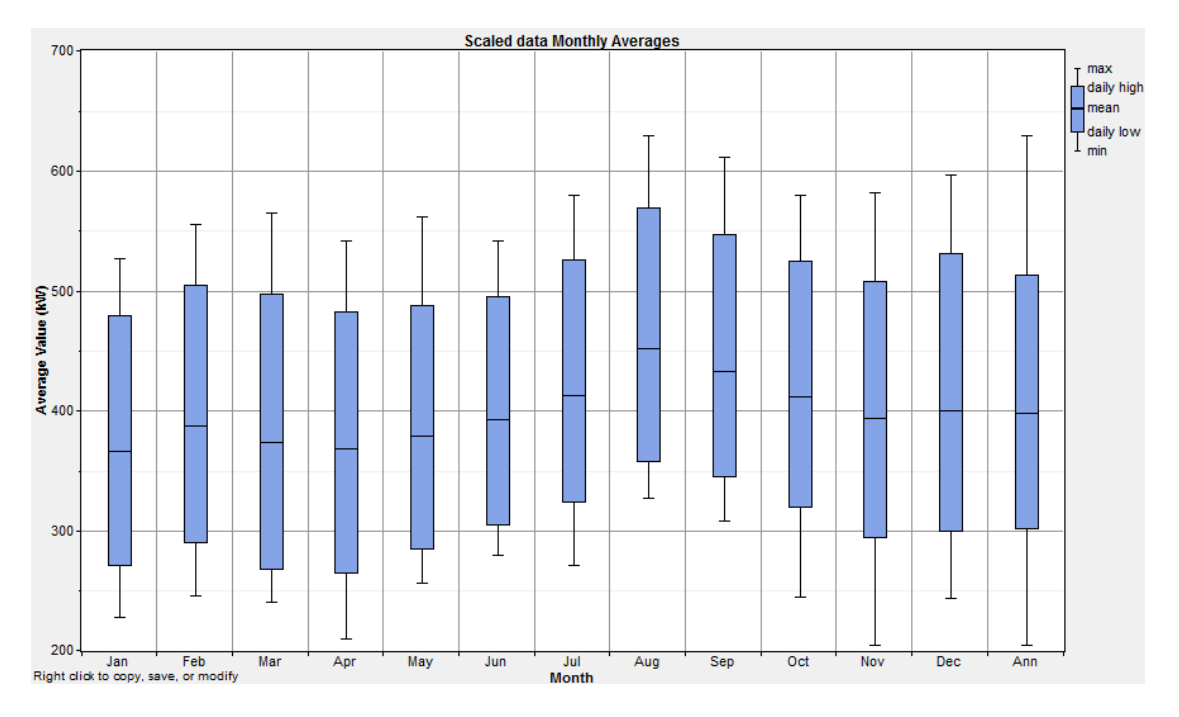

Εικόνα 23 Μηνιαία διακύμανση ζήτησης.

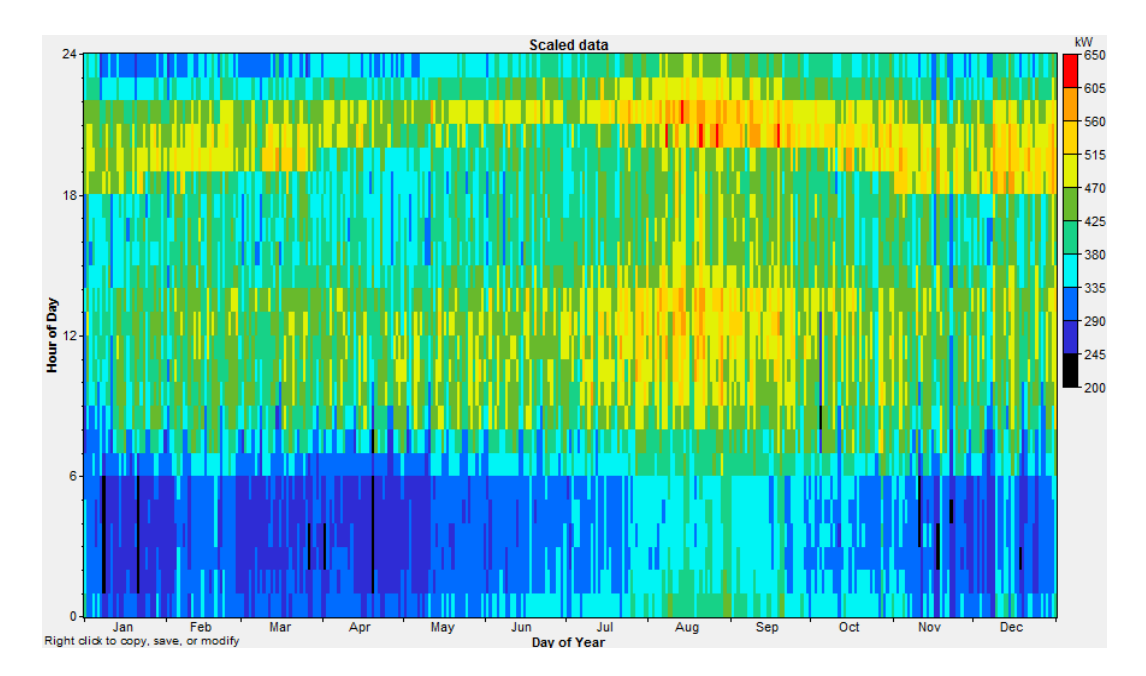

Εικόνα 24 DMAp

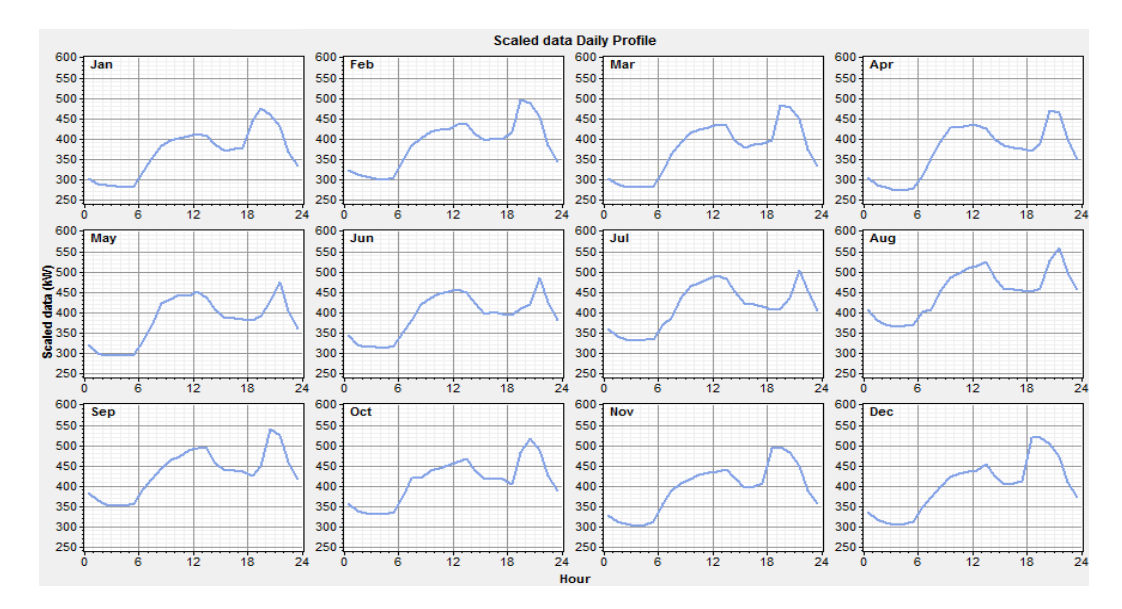

Εικόνα 25 Τυπικό προφίλ ανά μέρα μήνα

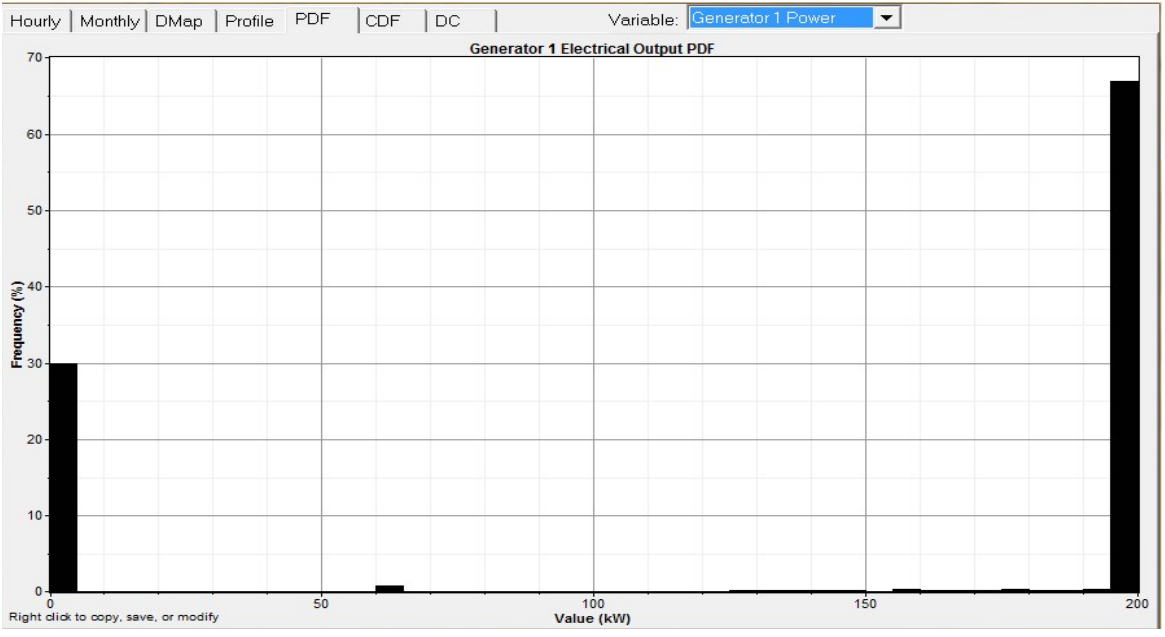

Εικόνα 26 Αναμενόμενη παραγωγή π.χ για κάποια γεννήτρια

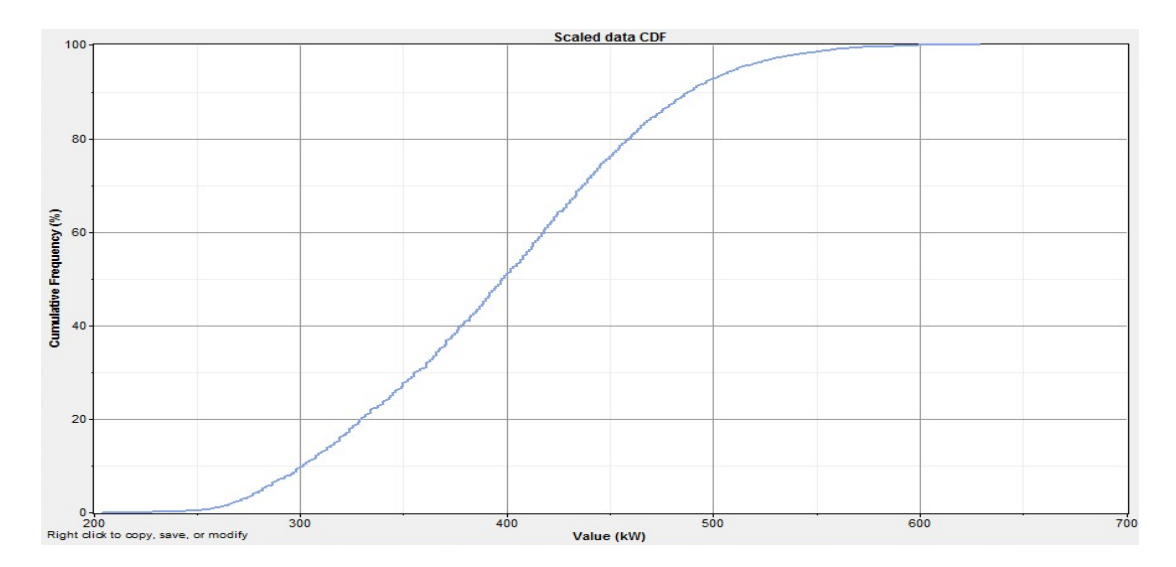

Εικόνα 27 Αναμενόμενη παραγωγή π.χ για κάποια γεννήτρια

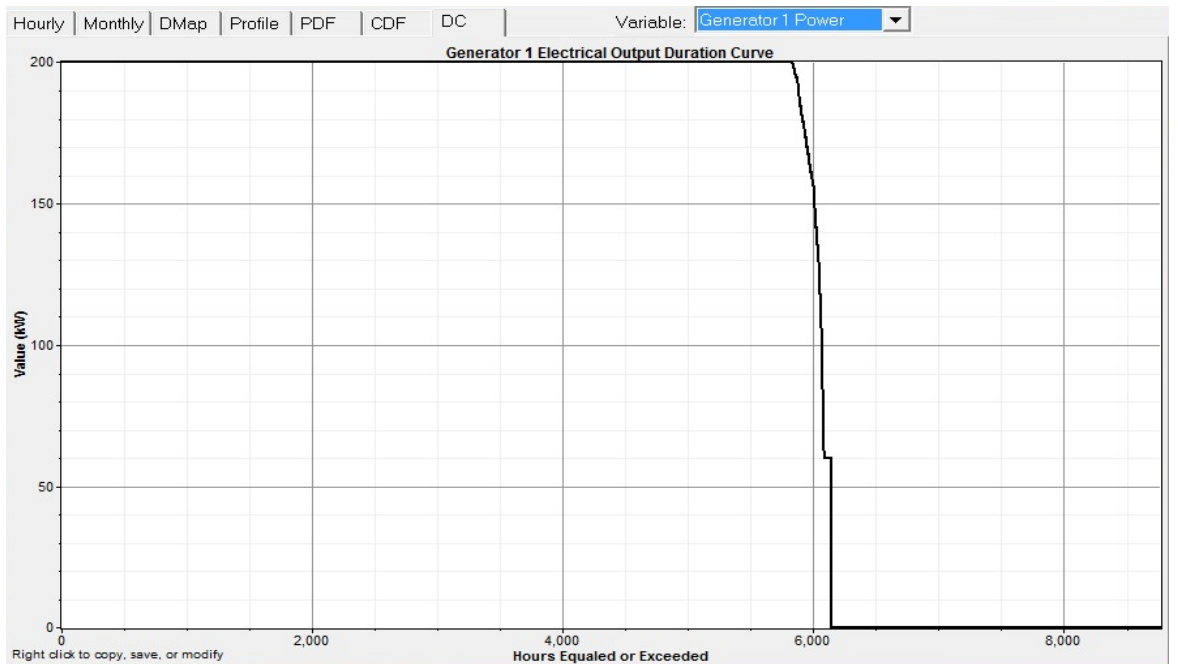

Εικόνα 28 καμπύλη διάρκειας παραγωγής γεννήτριας.

Από την ίδια καρτέλα μπορείτε να αποθηκεύσετε αρχεία εξόδου σε μορφή txt.